## Инструкция для регистрации на портале Российского общества «Знание» и вступления в члены Организации

ШАГ 1. Регистрация на портале <u>www.znanierussia.ru</u>. Создание «Личного кабинета» заявителя в члены РОЗ.

1.1. Необходимо открыть стартовую страницу портала <u>www.znanierussia.ru</u> и выбрать клавишу «Личный кабинет» на верхней панели страницы.

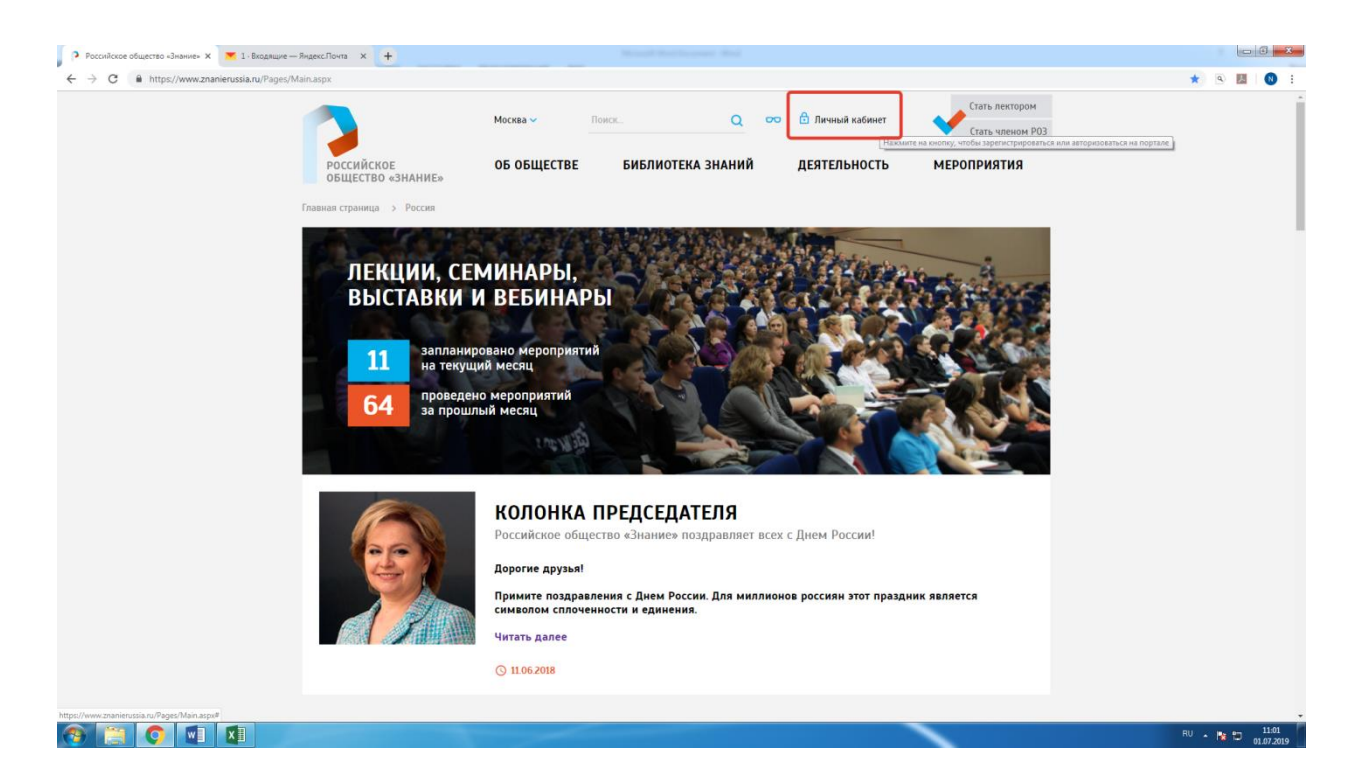

1.2. Выбрать опцию «Зарегистрироваться» (в связи с отсутствием аккаунта).

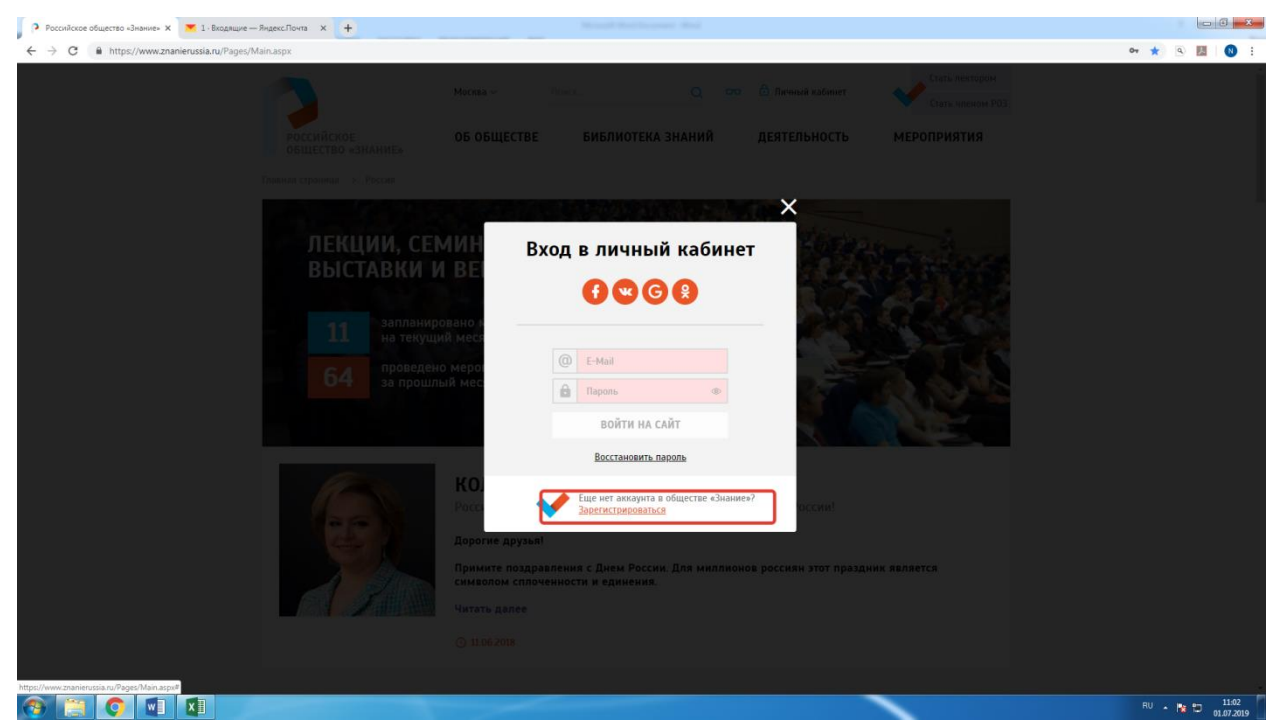

## 1.3. Совершить следующие действия:

а) ввести адрес электронной почты (email);

- б) ввести имя;
- в) ввести пароль;
- г) повторно ввести пароль;
- д) поставить «галочку» напротив фразы «Я не робот»;

е) поставить «галочку» напротив фразы «Согласие на обработку персональных данных.

## 1.4. Нажать ОТПРАВИТЬ.

| Э Российское общество «Эмание» х 💌 1. Входящие — Яндекс.Почта х + |                                               |
|-------------------------------------------------------------------|-----------------------------------------------|
| ← → C @ https://www.znanierussia.nu/Pages/Main.aspx#              | er 🕁 🛞 💹 🚷 🗄                                  |
| Marcas - Marca                                                    | C, 500 D, Reveal estatement Virgin assumption |
| российское ОБ ОБШЕСТВЕ БИЕЛИОТ                                    | пи знаний протринатия                         |
| Тимания странима на Виссия Зарегистр                              | ироваться                                     |
|                                                                   |                                               |
| лекции, семин                                                     |                                               |
| ВЫСТАВКИ И ВЕ                                                     |                                               |
| Запланировано и                                                   |                                               |
| на текущий меся                                                   |                                               |
| 64 проведено мерон<br>за прошлый мес                              | apone (III)                                   |
|                                                                   |                                               |
| R He pofor                                                        | KAPTON A                                      |
| KO.                                                               |                                               |
| ОТПОСТИ СОЛЛАСТИ И                                                | ораанту данных оссина:                        |
| Прим                                                              | и этот праздник является                      |
| сими Уне есть акк                                                 | лупт в обществе «Знание»?<br>ый кабинет       |
|                                                                   |                                               |
|                                                                   |                                               |
|                                                                   | RU - No 1146<br>01.07.2019                    |

1.5. На адрес электронной почты (email), указанный при прохождении регистрации (см. п. 1.3.а) на портале <u>www.znanierussia.ru</u>, придёт уведомление о созданном почтовом ящике, для подтверждения необходимо пройти по ссылке.

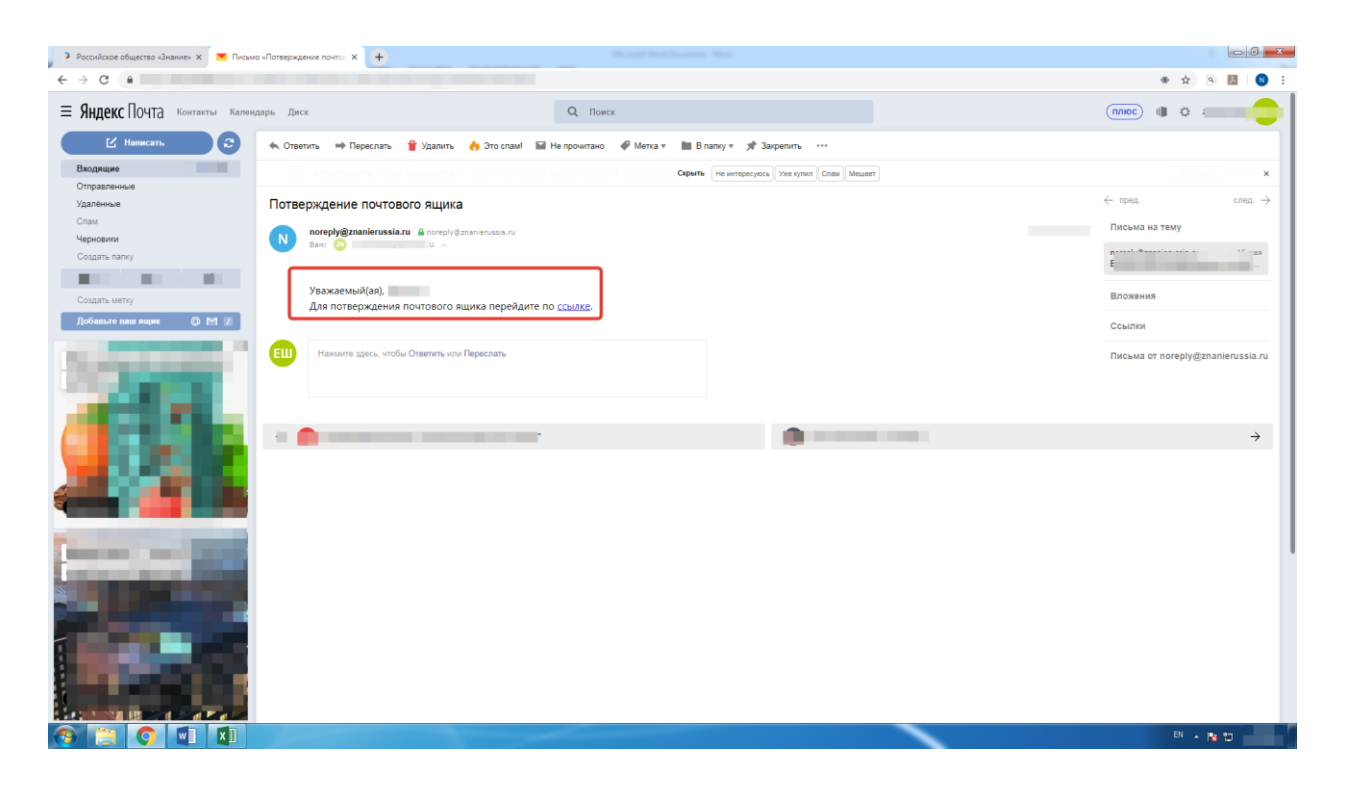

ШАГ 2. Вступление в члены Российского общества «Знание».

2.1. На портале <u>www.znanierussia.ru</u> необходимо открыть стартовую страницу и выбрать клавишу «Стать членом РОЗ» на верхней панели страницы.

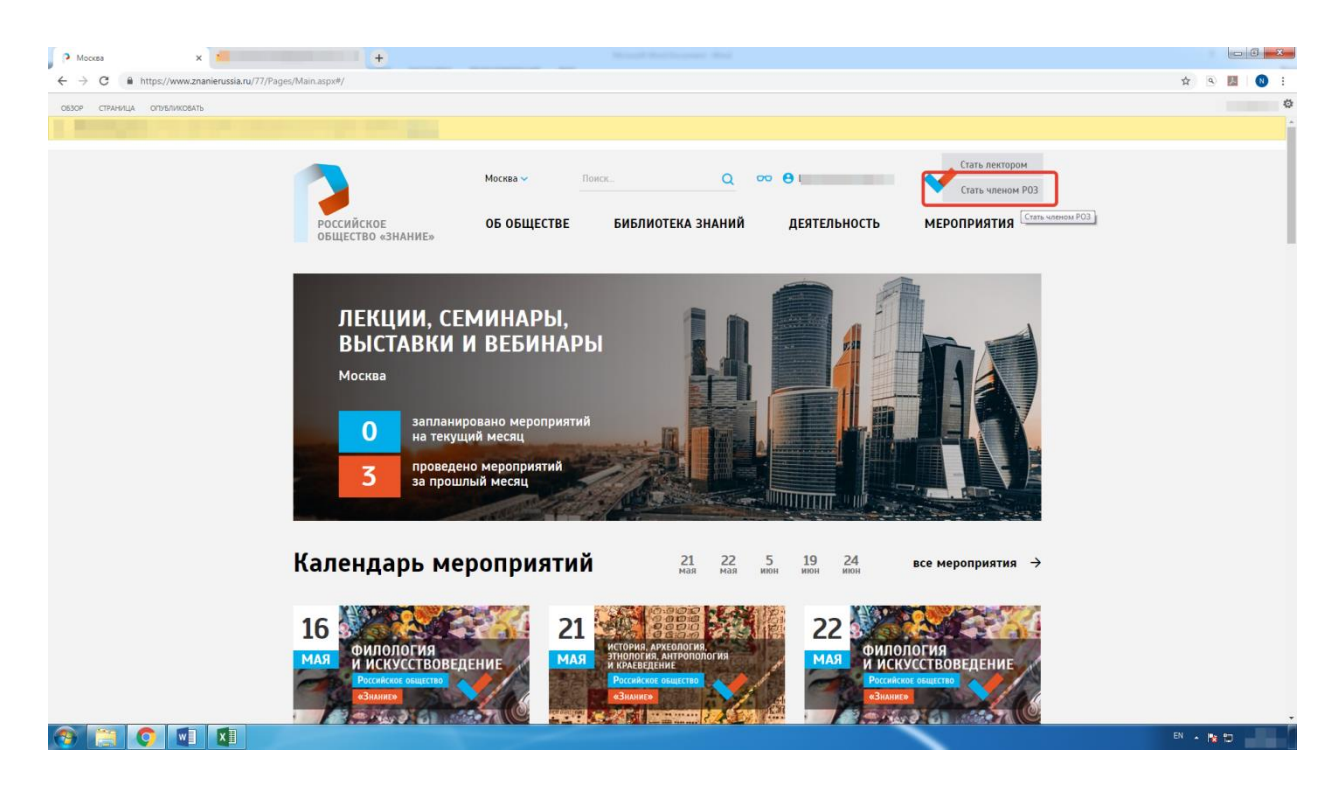

2.2. На экране появится форма заявления о приеме в члены Общероссийской общественно-государственной просветительской организации «Российское общество «Знание».

Согласно форме, необходимо заполнить следующие разделы:

а) Информация о заявителе (заполнить полностью);

б) Паспортные данные (заполнить полностью);

в) Сведения об образовании и работе (обязательно заполнить данные, отмеченные «звездочкой», остальные данные по желанию);

г) Контактная информация (заполнить полностью);

д) Ссылки на профили заявителя в социальных сетях (по желанию);

2.3. Поставить «галочку» напротив пунктов «под звездочкой».

2.4. Нажать ОТПРАВИТЬ.

2.5. На экране появится информационное уведомление о том, что Заявка отправлена, будет указан ее номер и то, что в ближайшее время на электронную почту (email) будет отправлено уведомление о принятии или отклонении заявки.

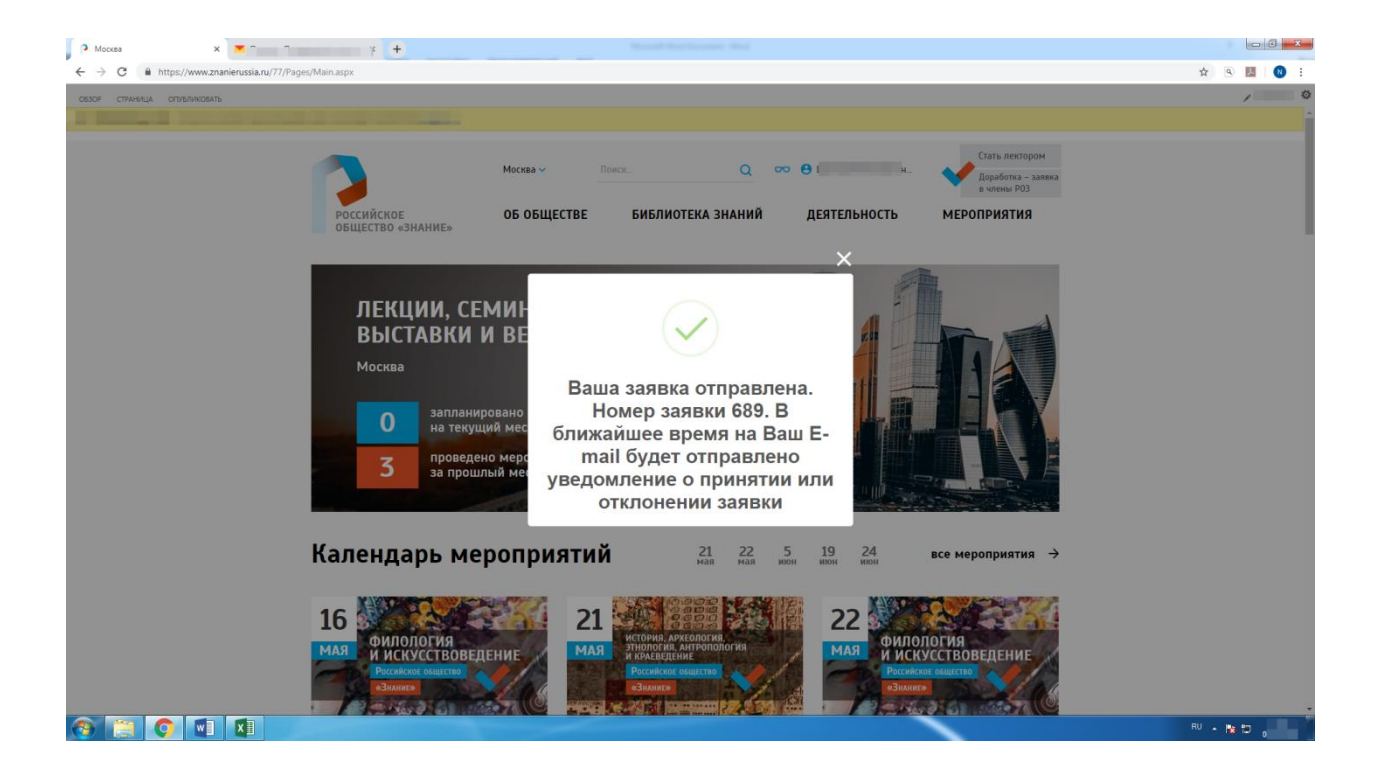

2.6. На электронную почту (email) ответственного лица регионального отделения приходит уведомление о том, что в списке заявок появилась новая заявка о приеме в члены РОЗ.

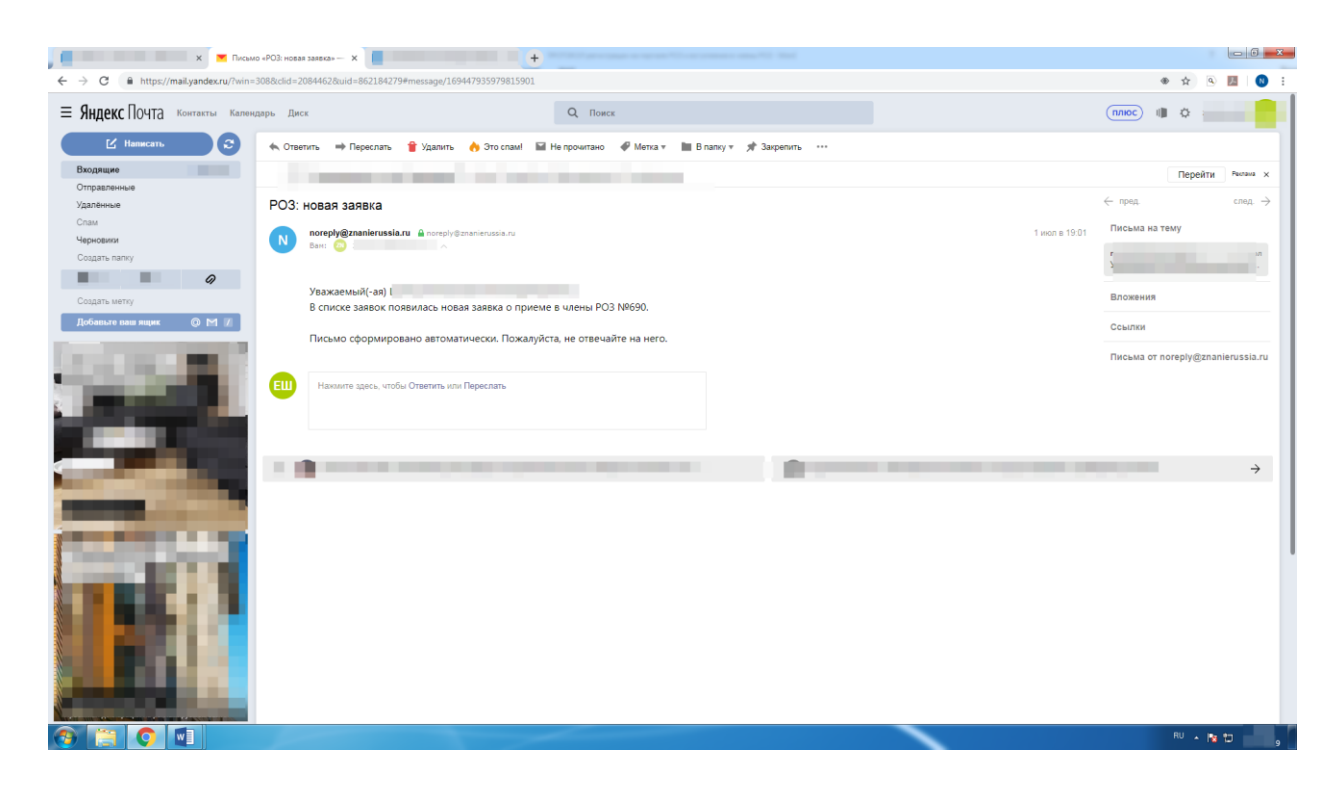

2.7. Ответственное лицо регионального отделения одобряет заявку.

Заявку необходимо одобрить в течении 48 часов.

ШАГ 3. Одобрение заявки о вступлении в члены РОЗ ответственным лицом регионального отделения.

3.1. Необходимо открыть стартовую страницу портала <u>www.znanierussia.ru</u>, в правом верхнем углу страницы выбрать клавишу «Параметры» (гайка) и в выпадающем меню выбрать «Настройки портала».

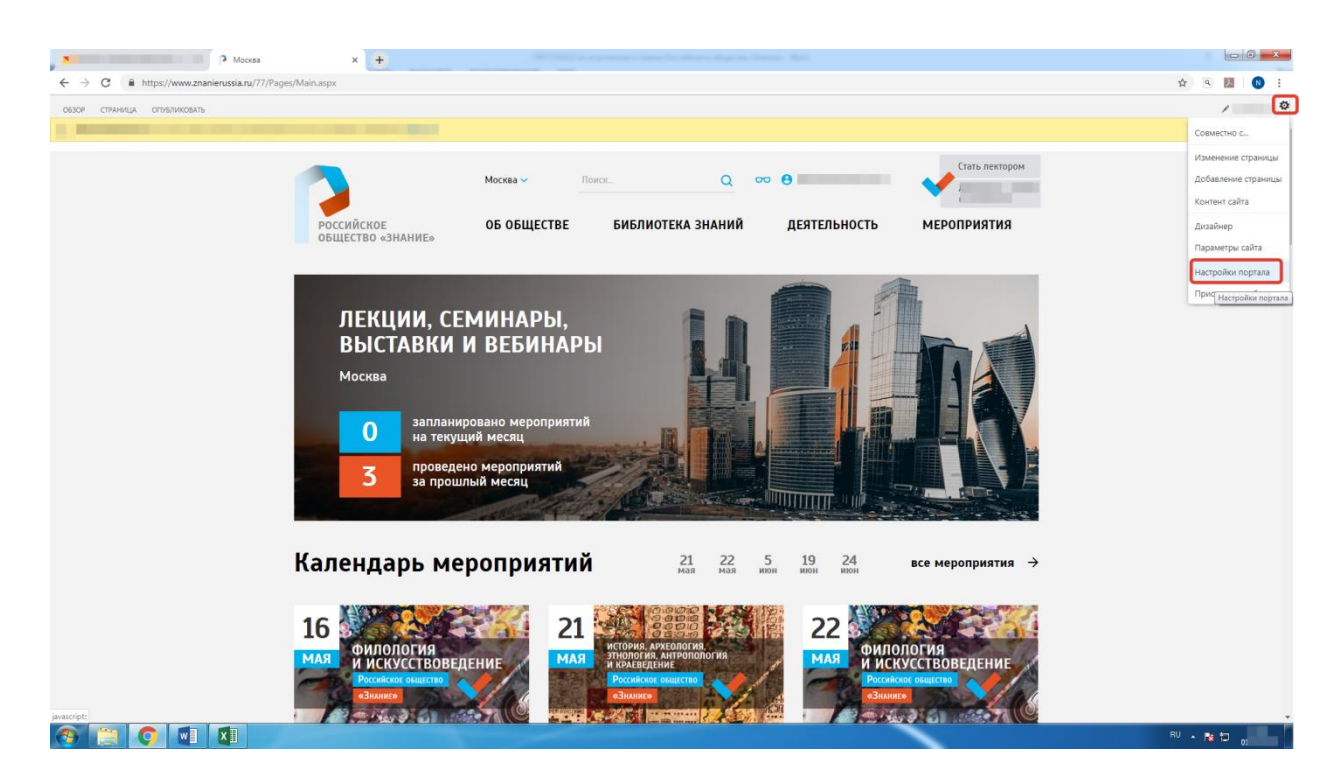

3.2. В настройках портала выбрать из Списка настроек системы «Заявки в члены РОЗ».

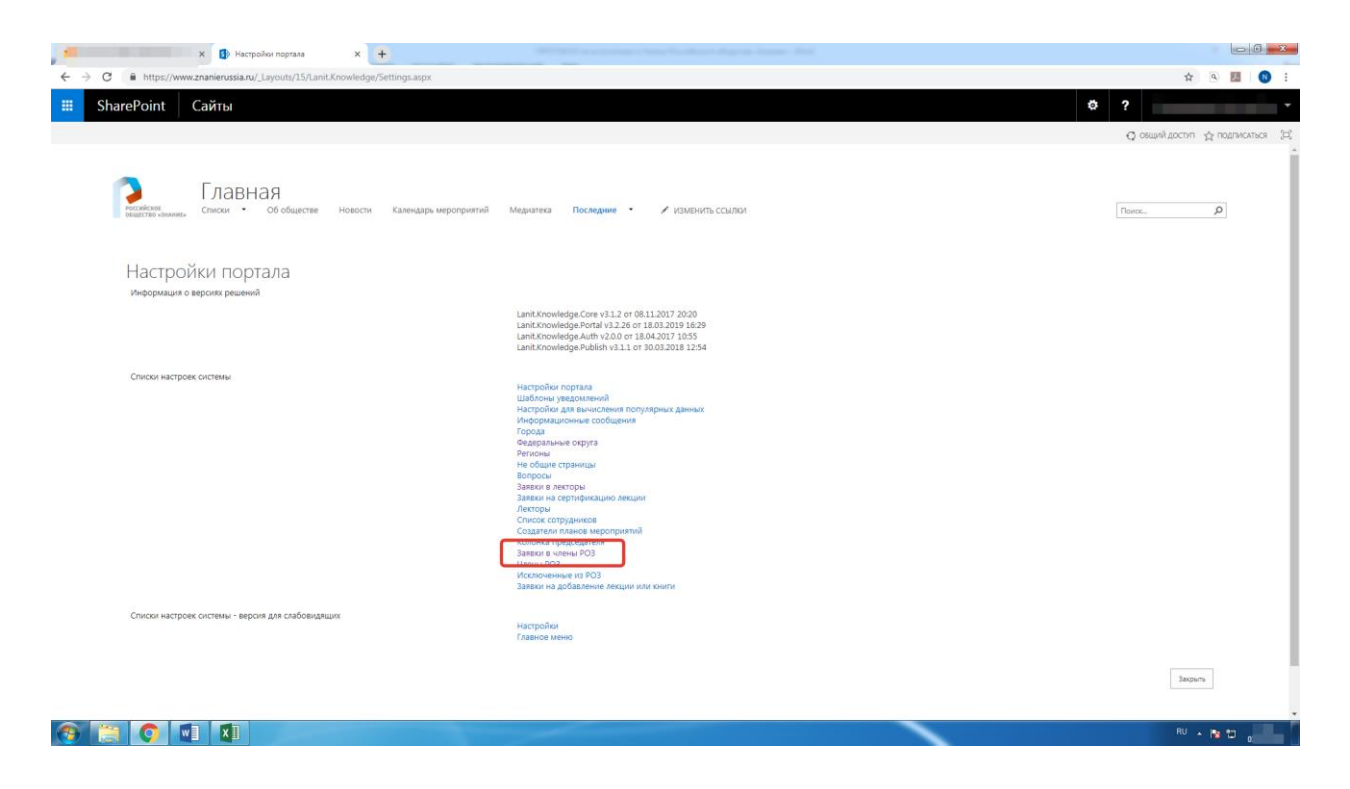

3.3. В меню «Заявки» найти столбец «Создано», открыть выпадающее меню нажав на треугольник (стрелку). Выбрать свежие/последние/определенные даты.

| — С X 🚯 Заявки - члены РОЗ - Все злеми: X                                                       | +                       |                        |                                             |                    |                 |                           |        |                                                |
|-------------------------------------------------------------------------------------------------|-------------------------|------------------------|---------------------------------------------|--------------------|-----------------|---------------------------|--------|------------------------------------------------|
| $\leftrightarrow$ $\rightarrow$ C $($ https://www.znanierussia.ru/requests/Lists/MshRequest/All | lltems.aspx             |                        |                                             |                    |                 |                           |        | ☆ 🔍 💹 🛛 🗄                                      |
| 🇰 SharePoint Сайты                                                                              |                         |                        |                                             |                    |                 |                           | ¢      | ?                                              |
| обзор элементы список                                                                           |                         |                        |                                             |                    |                 |                           |        | 🖸 овщий достип 🟠 подписаться 💢                 |
| разнати анимат.<br>Списал • 06 общастве навест                                                  | и Календарь мероприятий | Медиатека По           | следние • Залвки                            |                    |                 |                           |        |                                                |
| Заявки - члены РОЗ                                                                              |                         |                        |                                             |                    |                 |                           |        |                                                |
| • Создайте элемент или отредактируйте                                                           | этот список             |                        |                                             |                    |                 |                           |        |                                                |
| Все элементы ··· Поисс элемента 🔎                                                               | _                       |                        |                                             |                    |                 |                           |        |                                                |
| ✓ Hassanne Howep same Costano G                                                                 | амилия Имя<br>То А др   | Отчество Зап<br>Н ч За | авление подано Повторная по<br>вявитель Нет | дана Дата рождения | Репион<br>Х сий | Номер телефона Почта<br>8 |        | Ссылка на профиль пользователя Ссылка<br>П Аля |
| 13.05.2019                                                                                      |                         |                        |                                             |                    |                 |                           |        |                                                |
| P 🔲 16.05.2019                                                                                  | Ku                      | В. зна За              | яявитель Да                                 |                    | н ская<br>с     | 8                         | vsu.ru | Кие пновна                                     |
| 30.05.2019                                                                                      | EM E                    | С За                   | иявитель Нет                                |                    | V )<br>c        | +                         |        | Bus                                            |
| 20.06.2019                                                                                      | Cn o E                  | B 3a                   | иявитель Нет                                |                    | Е ,ская<br>с    | •                         |        | Сте пьевич                                     |
| 26.06.2019                                                                                      | Пe E                    | A 3a                   | иявитель Нет                                |                    | г ай<br>к       | 8                         |        | Пе вна                                         |
| 28.06.2019                                                                                      | AH                      | В. вна За              | иявитель Нет                                |                    | c               | E                         |        | □ Ar                                           |
| 29.06.2019                                                                                      | Mi 3 k                  | O 3a                   | иявитель Да                                 |                    | с ая            | E                         |        | 🗆 Ma                                           |
| 01.07.2019                                                                                      | ne V                    | H a 3a                 | иявитель Нет                                |                    | C N             |                           |        | ир                                             |
| 79K *** 27 13/01/018                                                                            | ча                      | B: ) 3a                | иявитель Нет                                |                    | <u> </u>        | ε                         | ru     | 🗆 Ha'                                          |
| 30 15.01.2018                                                                                   | Вл и ков                | K 3a                   | иявитель Нет                                |                    | с сая<br>с      |                           | com    | ик рьевич                                      |
| на 38 16.01.2018                                                                                | Ли на А                 | К За                   | иявитель Нет                                |                    | Москва          | 8                         |        | • A                                            |
| (2) (2) (2) (2) (2) (2) (2) (2) (2) (2)                                                         |                         |                        |                                             |                    |                 |                           |        | RU 🔺 📭 📩 👘                                     |

3.4. Напротив имени заявителя в члены РОЗ нажать на значок «Дополнительные параметры» (три точки) и в выпадающем меню выбрать «Изменить элемент».

| x (1) Zastator - vareau POJ - koz steto: x +                                                                                                    | - 0                                   | x      |
|----------------------------------------------------------------------------------------------------|---------------------------------------|--------|
| 🗧 🗧 🗴 https://www.znamierusia.ru/requests/Listr/AbbRequest/Allterns.aspu#lrsph/eawlash5aa8238-0364-4abb-5533-073075bc3318=FitterField15/SDCreated-FitterValue15/SDC0199625200730252D01                                                                                                    | x 🖲 💹 🔇                               |        |
| 🗰 SharePoint Сайты                                                                                                    | ?                                     | ŀ      |
| ONOP MMMHM CTVLOC                                                                                                    | 🖸 общий доступ 🖞 подписаться          | (c))   |
| Списки Об обществе Новости Камендарь мероприятий Медиленка Последние • Замени                                                                                                    | Dovor                                 | Q      |
| Заявки - члены РОЗ                                                                                                    |                                       |        |
| Создайте злемент или отредактирийте этот список                                                                                                    |                                       |        |
| Bice somewith ····· Residence P                                                                                                    |                                       |        |
| ✓ Ησισμονεία Ησισμή Στριατικής Τ ο Φοικονική Πλαία Ο Παίταξαι Τ ο Φοικονική Πρώτος Τ ο Φοικονική Πρώτος Βαισμαίος Τ ο Φοικονική Πρώτος Επιτριάτες Τ ο Φοικονική Πρώτος Επιτριάτες Τ ο Φοικονικής Επιτριάτες Τ ο Φοικονικής Επιτριάτες Τ ο Φοικονικής Επιτριάτες Τ ο Φοικονικής Επιτριάτες Τ ο Φοικονικής Επιτριάτες Τ ο Φοικονικής Επιτριάτες Τ ο Φοικονικής Επιτριάτες Τ ο Φοικονικής Επιτριάτες Τ ο Φοικονικής Επιτριάτες Τ ο Φοικονικής Επιτριάτες Τ ο Φοικονικής Επιτριάτες Τ ο Φοικονικής Επιτριάτες Τ ο Φοικονικής Επιτριάτες Τ ο Φοικονικής Επιτριάτες Τ ο Φοικονικης Επιτρικής Τ ο Φοικ | Ссылка на профиль ответственного лица | Статус |
| нет<br>Количить знамост<br>Удализь знамост<br>Удализь знамост<br>Удализь знамост                                                                                                    |                                       | Новая  |
| Просмотрить заемения<br>Дополнительно                                                                                                    |                                       | •      |
|                                                                                                    | RU 🔺 🖿 🛄                              |        |

3.5. Прокрутить страницу до «Статуса». В выпадающем меню выбрать «Одобрена». В «Комментарии» под Статусом написать «ОК» и выбрать СОХРАНИТЬ.

| 🕒 Заявки - члены РОЗ - Шапошни 🗴 🕂                                                                                                    |                                                           | Name interest that                                                                                     | - 6 <b>- X</b> |
|----------------------------------------------------------------------------------------------------|-----------------------------------------------------------|----------------------------------------------------------------------------------------------------|----------------|
| ← → C                                                                                                    | =6898:Source=https%3A%2F%2Fwww%2Eznanierussia%2Eru%2Frequ | uests%2FLists%2FMshRequest%2FAllltems%2Easpx%23InplviewHash6aaa8238-0364-4abb-b533-073f75bc3318% 🟚 🖻 🦉 | 1 🚺 :          |
| 🗰 SharePoint Сайты                                                                                                    |                                                           | ¢?                                                                                                    |                |
| O530P TPA8KA                                                                                                    |                                                           | 🖸 овщий достяп 🖞 подли                                                                                 | ИСАТЬСЯ (Ф)    |
| Coperante<br>Coperante<br>Copera |                                                           |                                                                                                    |                |
| Даю согласие на обработку моих персональных данных *                                                                                                    | 2                                                         |                                                                                                    | ^              |
| Ctatyc *                                                                                                    | Одобрена 🔻                                                |                                                                                                    |                |
| Комментарий                                                                                                    |                                                           |                                                                                                    |                |
|                                                                                                    |                                                           |                                                                                                    |                |
| Причина отклонения                                                                                                    |                                                           |                                                                                                    |                |
|                                                                                                    |                                                           |                                                                                                    |                |
|                                                                                                    |                                                           |                                                                                                    |                |
|                                                                                                    |                                                           |                                                                                                    |                |
| Комментарий заявителя                                                                                                    |                                                           |                                                                                                    |                |
|                                                                                                    |                                                           |                                                                                                    |                |
|                                                                                                    |                                                           |                                                                                                    |                |
| Серия паспорта *                                                                                                    | 4 905                                                     |                                                                                                    |                |
| Номер паспорта *                                                                                                    | 764 035                                                   |                                                                                                    |                |
| Дата выдачи *                                                                                                    | 11.04.2006                                                |                                                                                                    |                |
| Код подразделения *                                                                                                    | 532-001                                                   |                                                                                                    |                |
| Кем выдан *                                                                                                    | УВД Великого Новгорода                                    |                                                                                                    |                |
|                                                                                                    |                                                           |                                                                                                    |                |
|                                                                                                    |                                                           |                                                                                                    |                |
|                                                                                                    |                                                           |                                                                                                    |                |
| Создан в 01.07.2019 11:49 пользователем: Системная учетная запись<br>Изменен в 01.07.2019 11:49 пользователем: Системная учетная запись                                                                                                    | Сохранить Отмена                                          |                                                                                                    |                |
|                                                                                                    |                                                           |                                                                                                    |                |
|                                                                                                    |                                                           |                                                                                                    |                |
|                                                                                                    |                                                           |                                                                                                    | 0              |

3.6. На электронную почту (email) заявителя в члены РОЗ придет уведомление об оплате вступительного взноса, для оплаты необходимо пройти по ссылке.

| Sector and the sector of the sector of the s | + Norther and and an April Sec. But                                                                                                    | - 6 <b>X</b>                                                                                                   |
|----------------------------------------------------------------------------------------------------|----------------------------------------------------------------------------------------------------|----------------------------------------------------------------------------------------------------|
| ← → C 🔒 https://mail.yandex.ru/?win                                                                                                    | =308&clid=2084462&uid=862184279#message/169447935979815870                                                                                                    | ۰ 🖈 👁 🗶                                                                                                    |
| <b>Яндекс</b> ПОЧТА Контакты Кале                                                                                                    | адарь Диск Q Поиск                                                                                                    | ПЛЮС 🕼 🌣                                                                                                    |
| 🗹 Написать 🖸 🕄                                                                                                    | 🐟 Ответить 🐡 Переслать 🍟 Удалить 🁌 Это спамі 📓 Не прочитано 🛷 Метка 🔻 📗 В палку 🛪 📌 Закрепить 🚥                                                                                                    |                                                                                                    |
| umopprogram.                                                                                                    | Company of the Control of the Control of the Contro | Перейти Распана х                                                                                              |
| Отправленные                                                                                                    | Раша заявка с вризи в ивани РОЗ слабрана                                                                                                    | след. →                                                                                                    |
| Спам                                                                                                    | ваша заявка о приеме в члены РОЗ одоорена                                                                                                    |                                                                                                    |
| Черновики                                                                                                    | N noreply@manierussia.ru & noreply@manierussia.ru ceroquer = 14.31                                                                                                    | Писема на тему                                                                                                 |
| Создать папку                                                                                                    |                                                                                                    | Statement of the second second second second second second second second second second second second second se |
|                                                                                                    | Уважаемый(-ая)                                                                                                    | Вложения                                                                                                    |
| Лобавьте ваш яших О М И                                                                                                    | Ваша заявка о приеме в члены РОЗ была одобрена. Если Вы еще не оплатили вступительный взнос, то Вы можете совершить оплату через портал одним из<br>способов:                                                                                                    |                                                                                                    |
|                                                                                                    |                                                                                                    | Ссылки                                                                                                    |
| Contraction of the                                                                                                    | <ul> <li>при переждет на съвыска два дишем на чродату оплаты</li> <li>через кнопку оплаты в личном казоинете</li> </ul>                                                                                                    | Письма от noreply@znanierussia.ru                                                                              |
|                                                                                                    |                                                                                                    |                                                                                                    |
|                                                                                                    | Также Вы можете выполнить оплату вне портала и предоставить квитанцию об оплате представителям РОЗ.                                                                                                    |                                                                                                    |
|                                                                                                    | Письмо сформировано автоматически. Пожалуйста, не отвечайте на него.                                                                                                    |                                                                                                    |
|                                                                                                    |                                                                                                    |                                                                                                    |
|                                                                                                    | ЕШ Накилите адесь, чтобы Ответить или Переслать                                                                                                    |                                                                                                    |
|                                                                                                    |                                                                                                    |                                                                                                    |
|                                                                                                    |                                                                                                    |                                                                                                    |
| and the second second se                                                                                                    |                                                                                                    | ÷                                                                                                    |
|                                                                                                    |                                                                                                    |                                                                                                    |
|                                                                                                    |                                                                                                    |                                                                                                    |
|                                                                                                    |                                                                                                    |                                                                                                    |
|                                                                                                    |                                                                                                    |                                                                                                    |
|                                                                                                    |                                                                                                    |                                                                                                    |
|                                                                                                    |                                                                                                    |                                                                                                    |
| 🚳 📋 🔕 🚺                                                                                                    |                                                                                                    | RU 🔺 🌆 🖬 🛄 👝                                                                                                   |

ШАГ 4. Оплата вступительного взноса заявителя в члены РОЗ.

4.1. Необходимо пройти по ссылке из электронного письма (п. 3.6.), ввести данные и оплатить вступительный взнос:

a) ввести адрес электронной почты (email), на который придет чек;

б) ввести номер банковской карты;

в) ввести месяц и год истечения срока действия банковской карты;

г) ввести CVC – код (указан на обратной стороне банковской карты)

д) нажать клавишу «Оплатить 300 Р».

| х 🖓 Личный кабинет 🛛 🗴 👔          |                  | × +                                 | - Marcel                                  |                      | - (° ×      |
|-----------------------------------|------------------|-------------------------------------|-------------------------------------------|----------------------|-------------|
| ← → C                             | ie.she@yandex.ru | 1                                   |                                           |                      | 🖈 🔍 💹   🕺 🗄 |
|                                   |                  |                                     |                                           |                      | Q           |
|                                   | Москва 🗸         | 🥌 <u>СБЕРБАНК</u> RU ~              | ×                                         | Стать лектором       |             |
| Российское                        | об обще          | 300 ₽                               | ятельность                                | мероприятия          |             |
| ОБЩЕСТВО «ЗНАНИЕ»                 |                  | Оплата членского взноса             |                                           |                      |             |
| Главная страница — Личный кабинет | _                | Email                               |                                           | -                    |             |
|                                   |                  | но указанному адресу мы вышлем чек. | <u>hanie.she@yandex.ru</u>                |                      |             |
|                                   |                  | Номер карты                         | настроить подпи<br>платить членский       | иску<br>й взнос      |             |
|                                   |                  | Номер                               | аявка – конкурс аннот                     | аций                 |             |
|                                   |                  | Месяц/год СVC2/CVV2 🦻               | <u>аявка – конкурс проек</u><br>кономика» | <u>тов «Цифровая</u> |             |
| ∽Избранные м                      | ероп             | Mara C. Carava                      |                                           |                      |             |
| Нет данных для отображения        |                  | ····Оплатить 300 2                  |                                           |                      |             |
| ∽Прослушанны                      | ые ме            | роприятия: <mark>0</mark>           |                                           |                      |             |
| Нет данных для отображения        |                  |                                     |                                           |                      |             |
|                                   |                  |                                     |                                           |                      |             |
| 📀 🔚 💽 💌 💵                         |                  |                                     |                                           |                      | EN 🔺 🏫 10   |

4.2. Одноразовый шестизначный код поступит смс-сообщением на номер телефона, к которому привязана карта. Необходимо ввести код в поле для «Одноразового SMS кода» и нажать «ОТПРАВИТЬ».

| х Э Личний кабичет х Новая                                                                           | ecados x + |    |                    |    |                | 6 <mark>- x</mark> | - |
|----------------------------------------------------------------------------------------------------|------------|----|--------------------|----|----------------|--------------------|---|
| ← → C 🔒 https://www.znanierussia.ru/Pages/PersonalArea.aspx?showPayment=18dogin=znanie.she@yandex.ru |            | 07 | $\dot{\mathbf{T}}$ | ٩  | 天              | •                  | 1 |
| X     ?     Anewal adover     X     X     Newar                                                      |            | 64 | Ŷ                  |    |                |                    |   |
|                                                                                                    |            |    |                    |    |                |                    |   |
|                                                                                                    |            |    | EN 🔺               | 10 | <del>ت</del> ، | 14:47<br>1.07.2019 | ſ |

4.3. После оплаты на экране появится электронный чек, свидетельствующий об оплате членского взноса.

| x 🤊 Annauli kalomer 🗴 📕         | вая вкладка 🗙 🕂                                                                             |                                                                                      |           |
|---------------------------------|---------------------------------------------------------------------------------------------|--------------------------------------------------------------------------------------|-----------|
| ← → C                           | ru -                                                                                        |                                                                                      | ☆ ® 🔠 🚳 i |
| Можа -                          | 🧉 <u>сбербанк</u> RU ~                                                                      | Стать лектором                                                                       |           |
| Российское<br>общество «знание» | Успешно оплачено                                                                            | ЕЯТЕЛЬНОСТЬ МЕРОПРИЯТИЯ                                                              |           |
| Главница > Личний кабинет       |                                                                                             | 2                                                                                    |           |
|                                 | Оплата успешно проведена<br>О1 июля 14:48:11<br>по карте **                                 | nanie she@vandex.ru                                                                  |           |
|                                 | Чек заказа # 7001<br>http://znanierussia.ru/Pages/Main.aspx                                 | Завяка, — конкурс, аннотазинё<br>Завяка, — конкурс, проектов «Шифровая<br>монотника» |           |
| ∨Избранные мероп                | 300.00 p                                                                                    |                                                                                      |           |
| Нет дамных для отображения      | Indenutscs peaynstatom nuarewa<br>https://securepayments.sberbank.ru/shortlink/mh<br>Mr4puB |                                                                                      |           |
| ∽Прослушанные ме                | 街 Копировать                                                                                |                                                                                      |           |
| Нет данных для отображения      | Вернуться на сайт                                                                           |                                                                                      |           |
|                                 | При возникаювении слаховых онтуаций сообщите нам по<br>адресу<br>safeijecom sberbank.ru     |                                                                                      |           |
| 😨 🥅 🖸 🖬                         |                                                                                             |                                                                                      | EN . N 12 |

4.3.1. На электронную почту (email) придет письмо/подтверждение оплаты вступительного взноса.

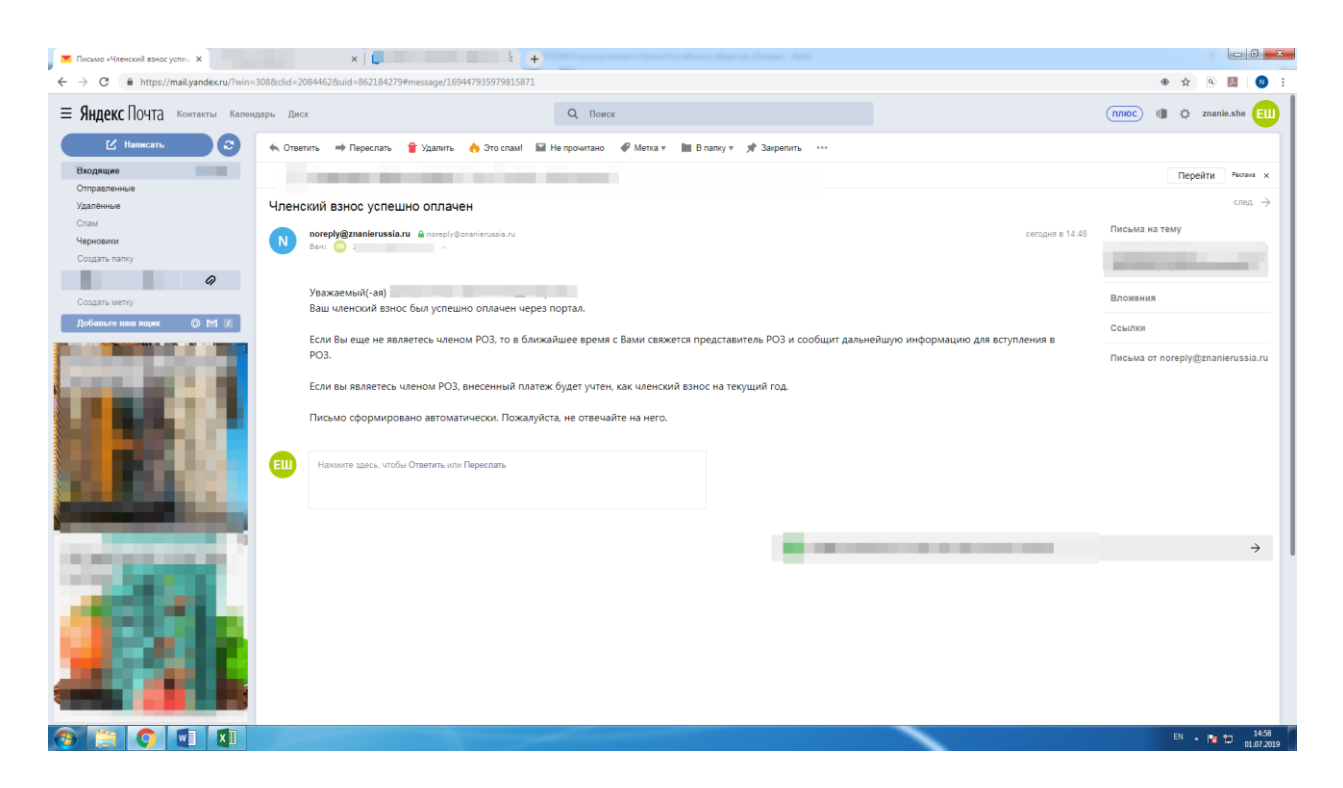

ШАГ 5. Члену РОЗ выдается членский билет установленного образца с уникальным номером в региональном отделении Российского общества «Знание».